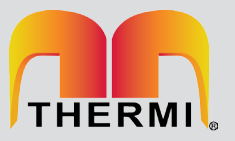

## TERMOSTATO REMOTO ELETRÔNICO ÔMEGA

- Cronotermostato programável 7 dias (com mudança do nível da temperatura de 30 em 30 minutos);
- Modo de trabalho selecionáveis de acordo com a caldeira: ON / OFF, termóstato ambiente ou no controle remoto da caldeira através de OT+bus;
- Programa de aquecimento pré-definido;
- 4 modos de operação: automático, feriado, desliga e férias;
- 3 seleções de temperatura conforto, economia, antigelo.
- Ajuste de temperatura da AQS (somente no modo de controle remoto);
- Selecionável ON / OFF hysteresis;
- Ícones de exibição incluem: estado de caldeira, lembrete de serviço, redefinição da caldeira, código de falha da caldeira e histórico de falhas;
- Temperatura externa permanente exibida (se o kit sonda externa estiver instalado);
- Temperatura ambiente em auto-regulação: Quando a temperatura ambiente desejada for atingida, o controle Omega regula a temperatura da caldeira, evitando assim o sobreaquecimento do ambiente.

ATENÇÃO: Em caso de instalação modo "caldeira remoto via protocolo OT+bus", são necessarios kits de conexão especiais. Veja em cada caldeira a página de acessórios específica.

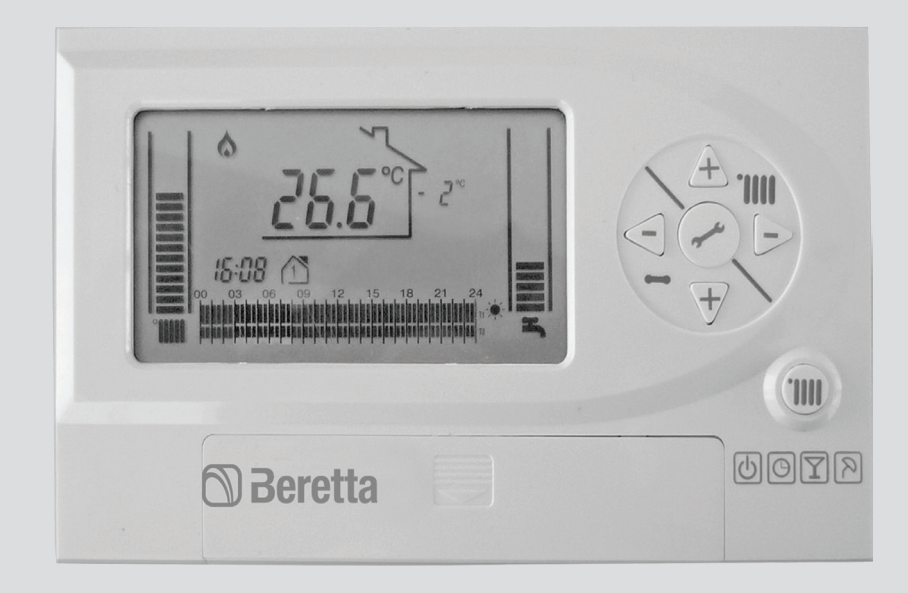

| CÓDIGO   | MODELO         | DESCRIÇÃO                           | DIMENSÕES<br>H×L×P<br>(mm) |
|----------|----------------|-------------------------------------|----------------------------|
| 20050684 | OMEGA - branco | Modulação do termostato para 7 dias | 86×140×20                  |

# CRONOTERMOSTATO OMEGA 7-DIAS TERMOSTATO

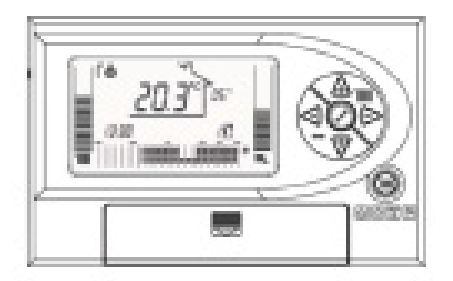

# instalação e uso

Estas instruções devem ser manifese

1

Obrigado por escolher esse termostato de programação semanal. Este dispositivo de controle de aquecimento é de fácil instalacãoe e se usado corretamente irá fornecer uma melhor qualidade e conforto em sua casa, economizando energia.

Este termostato foi projetado para suportar uma carga elétrica máxima de 2A a 30VDC ou 0,25A a 230VAC com a caldeira dotada com o protocolo de conexão bus. Estas instruções devem ser entregue ao utilizador final.

**Atenção**: Leia este manual antes de instalar e usar esse aparelho.

PERIGO DE CHOQUE: Este aparelho deve ser instaldo por técnico especializado e de acordo com os regulamentos em termos de instalação elétrica. Desligue a alimentação elétrica antes da instalação. CE: o produto conforme R & TTE 1999/5/-CE

### Aviso para o instalador:

Este aparelho pode ser utilizado como cronotermostato ou como controle remoto para a comunicacão da caldeira. É obrigatório determinar a modalidade de funcionameto correto (TYPE) antes da instalação.

Do menu principal selecionar o parâmetro (TYPE) e escolher entre as seguintes opções (para selecionar, as baterias devem estar instaladas)

| Tipo | Descrição                                                                                                    |                                                                                     |
|------|----------------------------------------------------------------------------------------------------|-------------------------------------------------------------------------------------|
| crt  | Termostato programação ambiente.<br>Ligar ao conector T.A. da caldeira<br>Comutação máxima de carga<br>2A a 30V cc ou 0,25A a 230 V CA                                                                                                    | O teu programador é um termostato ambiente -<br>tipo crt                            |
| rEc  | Comando remoto. ligações nas<br>conexões do controlle remoto d a<br>caldeira.                                                                                                    | O teu programador é um controle remoto<br>(Icone de uma casa no display) - Tipo rEc |
| crS  | Programação horário de utilização<br>somente quando a caldeira estiver no<br>modo "bomba continua". Ligações no<br>conector T.A. da caldeira.<br>Comutação max de carga de 2A a<br>30 V cc e 0,25A a 230 V CA.)                                                                       |                                                                                     |
| rct  | Comando remoto da caldeira e gestão<br>da zona. Ao utilizar a caldeira no modo<br>de gestão válvula de setor, ligar a<br>conexão do controle remoto da caldeira<br>e a ligação do setor TA. do cronotermos-<br>tato.<br>Comutação max. de carga de 2A a 30V<br>cc e 0,25A a 230 V CA. |                                                                                     |

З

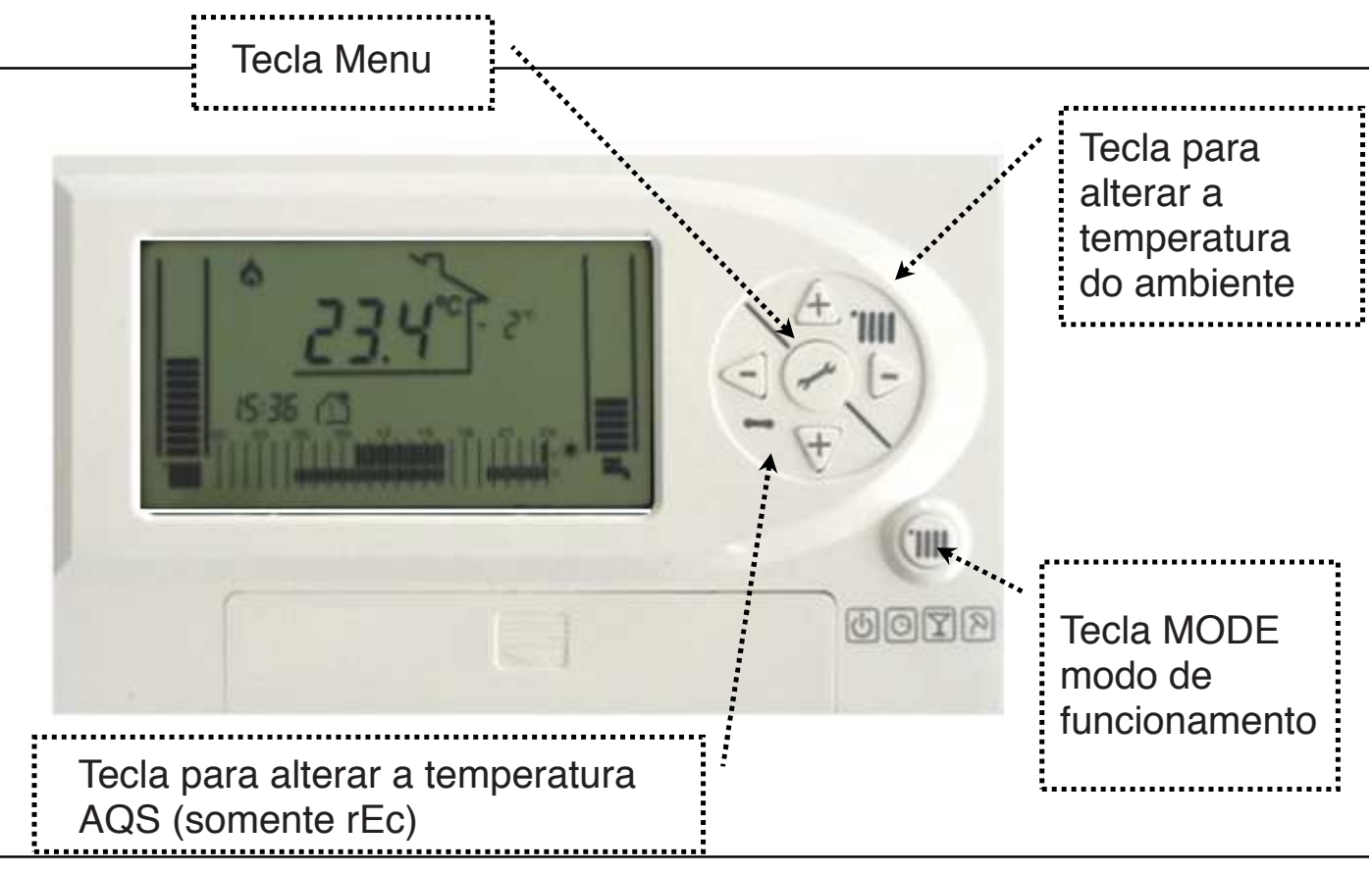

O icone 'IIII aquecimento, é o simbolo de uma indicação temperatura ambiente selecionada proporcionalmente. Cada barra representa 2°C. Desaparecem quando o aquecimento é desligado.Se uma sonda externa estiver instalada há elevações ou quedas na barra, dependendo do nível de temperatura desejado.

temperatura atual do ambiente.

13:38 hora 🕋 dia da semana.

O ícone casa, ao redor das temperaturas ambientes no display, indicando que o aparelho está configurado como controle remoto (rEc).

05° à direita da casa indica a O dígito temperatura externa, nesse caso a sonda externa está instalado.

T1-0-

o ícone T2 ( indica que a atual configuração do nível da temperatura pode esta no modo Comfort ou Economy.

A barra de programa de aquecimento mostra a programação do dia e os níveis de temperatura seleccionadas para cada faixa de 30 minutos. Se a banda está completamente desligada é o nível de anticongelante ativa (aquecimento OFF). Quando somente o estiramento na parte inferior, é Economy no nível (T2). Se todo o barra é por nossa conta no esquema Comfort (T1). Eles desaparecem guando o aquecimento está desligado.

9

O icone simbolo da água quente sanitária (AQS) uma indicação da temperatura selecionada, proporcional, cada barra representa 1°C.

Quando o ícone 🗱 aparece foi ativado o anticongelante.

### Descarga da bateria:

Quando a bateria está se esgotando, acende o ícone 🖾 Neste caso a bateria de ser substituida. Durante a troca da bateria os dados da programação se mantém exceto para a hora e o dia.

### ALARME

No caso de manutenção exibe um simbolo e o ícone 🥆 acende.

Instrução de instalação e funcionamento do dispositivo com a ligação da caldeira através dos fios.

ATENÇÃO: REMOVER A BATERIA, QUANDO PRECISAR UTILIZAR NO MODO rEc. (controle remoto).

IMPORTANTE:CONSULTEASINSTRUÇÕESDACALDEIRA,RECOMENDA-SEQUEESTESEJAINSTALADOPORTÉCNICOSESPE-CIALIZADOS.ConteúdoQuant.Programmador1Buchas e parafusos4

| Buchas e paratusos | 4 |
|--------------------|---|
| Adesivo dupla face | 3 |
| Instrução          | 1 |
| Bateria (1,5 V-AA) | 2 |

**NOTA: É necessário** um esquema eletrônico adicional para conectar o CON-TROLE na caldeira. Deve ser adquirido separadamente.

#### Instalação do programador:

Posicionar o cronotermostato numa superficie da parede longe de obstáculos e de fontes de calor, em uma sala aquecida pelo sistema de aquecimento. A fixação pode ser feita com cavilhas ou com o adesivo dupla face fornecido.

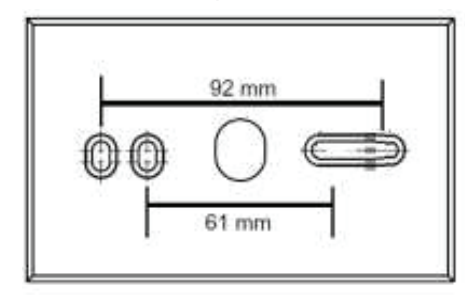

No caso de utilização de parafusos e buchas, a placa traseira deve ser removida, para fixar os parafusos internamente. Tenha cuidado, pois pode ser difícil de abrir, seguem o padrão de um procedimento de abertura fácil.

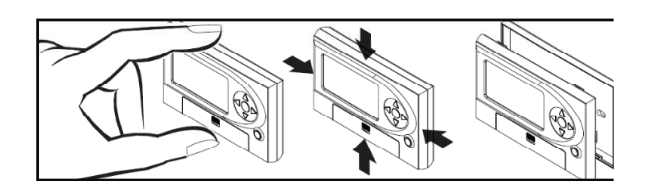

**ATENÇÃO**: Não tocar no circuito impresso pois contém componentes sensíveis a descargas eletrostáticas.

#### LIGAÇÕES ELÉTRICAS:

O lado frontal do programador possui duas conexões:

*Conector OT:* (impresso no PCB) = para ligação do aparelho no controle remoto (modo rEc).

**Conector RELAY:** (impresso no PCB) = para ligação no aparelho cronotermostato (modo crt).

**Importante:** Na conexão do conector OT+ a rede deve estar em 230V (para evitar a destruição do circuito).

Atenção: Selecionar o modo de programação no menu principal somente após remover a bateria, se você utilizou no modo rEC.

11

#### INSTRUÇÃO PARA USO:

O cronotermostato é definido de fábrica como modo CRT. Na maior parte dos parâmetros já estão definidos no início você precisará definir a hora e o dia.

#### MENU PRINCIPAL:

para entrar no menu pressione o icone.

->. Usar a tecla MODE para sair do menu.

As teclas direcionais dão acesso aos seguintes itens:

| 1 | 3 |
|---|---|
| 1 | 0 |

| icone                                                                          | Descrição                | Valor predefinido     |
|--------------------------------------------------------------------------------|--------------------------|-----------------------|
| т1-                                                                            | Temperatura comfort (T1) | T1 = 21°C             |
| T2 <b>(</b>                                                                    | Temperatura economy (T2) | T2 = 16°C             |
| 88:88                                                                          | Hora                     | nenhum                |
| 123                                                                            | Dia da semana            | nenhum                |
|                                                                                | Programa de aquecimento  | Ver páginas seguintes |
| Temperatura água quente sanitaria AQS (somente modo rEc)                       |                          | 42°C                  |
| tyPE Tipo di apparecchio                                                       |                          | crt                   |
| PL Menu técnico (password )                                                    |                          |                       |
| Programação horária AQS (somente com reservatório), parâmetro 24 ON e apenas 2 |                          |                       |

т1--

T2 **(** Ajuste da temperatura ambiente desejada (T1 e T2). Usar 🕂 ou \**+**/ aumentar ou diminuir. para usar → ou ← para mover entre T1 ou T2. O valor é armazenado em movimento. O valor é armazenado movendo-se para a definição seguinte. Use a chave para entrar e sair.

- 00.00 UU UU Ajuste da hora. Usar 🗡 ou 👍 para aumentar ou diminuir, usar ->ou <- para se mover entre horas e minutos. Usar o botão 🕢 para entrar e sair.
- (1) (2) (3) Ajuste o dia. Usar + ou + para aumentar ou diminuir. Usar o botão para entrada e saída.

Programa de aquecimento. Usar 🤟 para selecionar o dia (Somente muda no avançado). Usar + para selecionar "änticongelante T2 ou T1", o valor selecionado se copia sucessivamente de 30 a 30 minutos pressionando o botão (🖉) . Para frente e para trás nas faixas horárias, usar as teclas 🕞 ou pré-selecionado é: dia 1-5 de 6-8, 30 ou de 16 a 22. Comfort T1 e dia 6-7 de 8-11 e de 16 a 23 Comfort. Programação na faixa de 30 minutos. Usar as teclas MODE (m) para sair.

15

Temperatura AQS (somente rEc): Usar 4 ou 7 para aumentar ou diminuir. usar a tecla (?) para entrar e sair em tyPE modo de funcionamento. usar 🕞 ou <- para alternar entre as opções disponíveis (ver página 2).

PL acesso ao menu técnico. É necessário um password. Usar 🖻 ou <- para configurar o código password (Ver página específica).

IIIII Programação diária horas de produção de água quente sanitária (somente para caldeiras com sonda no reservatório).

Parâmetro ativo somente se o artigo 24 do menu técnico for ON.

Programa com o aquecimento em faixas. A programação é diária, ao invés de semanal.

#### Alarme:

No caso de defeito, no menu acende o ícone

Na maior parte dos casos é suficiente pressionar a tecla *para* o reset do sistema. Nos outros casos proceder a indicação abaixo:

#### Alarme do cronotermostato:

**A80** = falha na sonda ambiente. Substituir o aparelho.

A81 = Alarme EEPROM . Após o reset a configuração de fábrica está recarregada.
A83 = (somente rEc) Ausência de comunicação entre o aparelho e a caldeira, o cabo pode estar quebrado ou mal instalado, observe também as pilhas na unidade (ver página 6).

**A99 =** muitos resets. Se você fizer mais de 5 resets em 15 minutos. seguindo este alarme, é necessario restaurar a caldeira diretamente em seu painel de controle, não é possivel fazer através do aparelho.

Alarme relativo a caldeira (somente no modo rEc): Os alarmes são exibidos no menu da caldeira, neste caso usar o manual de instrução da caldeira para ver as referências dos simbolos.

NOTA: O modo de alarme A2X pode ser regulado no painel de controle da caldeira.

Alarme Reset

Para fazer um reset de um alarme, primeio pressione o ícone 🖉 no aparelho.

#### 17

#### Curva climática:

As curvas de 0,2 a 0,8 são utilizadas quando a caldeira for configurada para baixa temperatura (ex. aquecimento ao assoalho). As curvas de 1 a 3 são usadas no sistema em alta temperatura (radiador).

Para selecionar a curva climática acesse o menu técnico.

A função da curva climática é ativada somente se for instalada a sonda externa na caldeira. Se não houver a sonda externa o aparelho se adaptará automaticamente e a regulagem se fará através da sonda ambiente.

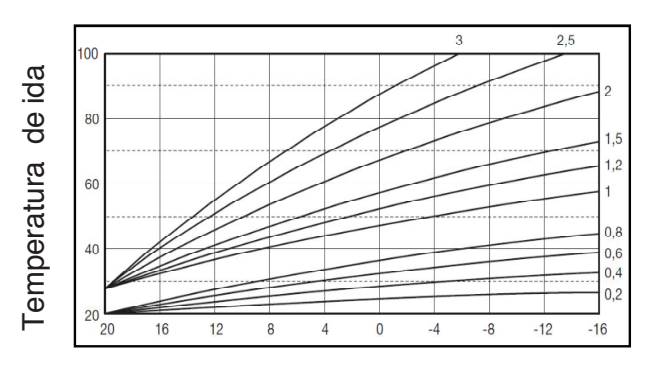

Temperatura externa

### **MENU TÉCNICO**

o dispositivo tem a capacidade de estabelecer uma série de parâmetros para melhor adaptar o controle da instalação. As instruções que se seguem são dedicados aos técnicos especializados, pois têm um impacto profundo sobre o modo de funcionamento da caldeira e do sistema.

Para acender o menu técnico é necessário inserir a password.

No menu do usuário selecionar **PL**. aumentar -> ou diminuir <-> o valor até 53 (password).

Pressione a tecla para acender. Agora você está no menu técnico (somente para técnicos). Usar + ou + para percorrer a lista de parâmetros. Abaixo a sequência e a explicação de cada parâmetro. **NOTA:** A visibilidade dos parâmetros depende do modo selecionado.

| Par.<br>Ref. | Desc.                         | Set<br>fabrica               | Туре | Operação                                                                                                    |
|--------------|-------------------------------|------------------------------|------|----------------------------------------------------------------------------------------------------|
| 08           | Max. set point aquescimento   | 85°C<br>(30°C ÷<br>85°C)     | rEc  | Usar <- para diminuir ou -> para aumentar a<br>temperatura. O valor é memorizado passando para<br>o parâmetro seguinte. Este parâmetro limita a<br>temperatura máxima transmita a caldeira. |
| 09           | Min set point<br>aquescimento | 30°C<br>(30°C ÷<br>85°C)     | rEc  | Usar <- para diminuir ou -> para aumentar a<br>temperatura. O valor é memorizado passando para<br>o parâmetro seguinte. Este parâmetro limita a<br>temperatura mínima transmita a caldeira. |
| 10           | Curva<br>Climática            | 1.2<br>(consulte a<br>curva) | rEc  | Usar — para diminuir ou — para potencializar<br>a curva climática (consulte o parágrafo). O valor<br>será memorizado passando para o parâmetro<br>seguinte.                                 |

| Par.<br>Ref. | Desc.                                     | set<br>fabrica | Туре       | Operação                                                                                                    |
|--------------|-------------------------------------------|----------------|------------|----------------------------------------------------------------------------------------------------|
| 11           | Influência do<br>sensor de<br>temperatura | 10<br>(0÷20)   | rEc        | Usar <- para diminuir ou -> para potencializar<br>a influência da sonda ambiente no cálculo da<br>temperatura de ida. 10 é o padrão, valores mais<br>altos são bons para dias de sol. O valor será memo-<br>rizado passando para o parâmetro seguinte. |
| 13           | Calibração do<br>sensor de<br>temperatura | Atual          | rEc<br>crt | Usar < para diminuir ou<br>para potencializar a temperatura de referência. Utilize este parâmetro, no caso de instalação incorreta do dispositivo, o valor é armazenado até o próximo parâmetro                                                        |
| 14           | Reset e<br>Configurações de<br>fábrica    | 0              | rEc<br>crt | Usar -> para alterar o valor para um retorno na<br>configuração de fábrica. Pressione  para<br>confirmar.                                                                                                    |
| 16           | Software<br>release                       | Atual          | rEc<br>crt | Este parâmetro indica somente um número de referência do software no dispositivo                                                                                                    |

| Par.<br>Ref. | Desc.                         | Set<br>fábrica         | Туре       | Operação                                                                                                    |
|--------------|-------------------------------|------------------------|------------|----------------------------------------------------------------------------------------------------|
| 17           | Graus<br>°C o °F              | °C                     | rEc<br>crt | Usar -ou - para trocar entre °F ou °C. Todos os valores de temperatura alteram. No caso de visual-<br>ização °F não é o F. O valor será memorizado passando para o parâmetro seguinte. |
| 18           | Histeresis<br>OFF             | 0.1°C<br>(0.0÷2.0)     | rEc<br>crt | Usar <- para diminuir ou -> para potencializar o<br>histeresis OFF O valor será memorizado passan-<br>do para o parâmetro seguinte.                                                    |
| 19           | Histeresis ON                 | 0.5°C<br>(0.0÷2.0)     | rEc<br>crt | Usar <- para diminuir ou -> para potencializar o<br>histeresis ON O valor será memorizado passan-<br>do para o parâmetro seguinte.                                                     |
| 20           | Temperatura<br>anticongelante | 5°C<br>(3°C ÷<br>10°C) | rEc<br>crt | Usar – para diminuir ou – para potencializar a temperatura anticongelante . O valor será memo-<br>rizado passando para o parâmetro seguinte.                                           |

| Par.<br>Ref. | Desc.                     | set<br>fábrica | Туре | Operação                                                                                                    |
|--------------|---------------------------|----------------|------|----------------------------------------------------------------------------------------------------|
| 21           | histórico alarmes         | atual          | rEc  | Usar <- ou -> para navegar pelas últimos 9 alarmes armazenados no dispositivo.                                                                                                    |
| 22           | Caldeira TSP<br>leitura   | atual          | rEc  | Inutilizado                                                                                                    |
| 23           | Função<br>Anti-Legionela  | OFF            | rEc  | Usar <- ou -> para ativar ON na função anti-legio-<br>nela (função ativada somente com a caldeira ligada<br>ao reservatório com a sonda)                                                                                                    |
| 24           | Programa<br>ACS           | OFF            | rEc  | Usar <- ou -> para ativar ou desativar a<br>programação para a produção AQS através um<br>reservatório e uma sonda. Se selecionado ON,<br>usuário final vai aparecer uma faixa de<br>programação dedicada a ser definido (única faixa<br>programável diariamente). |
| 26           | Valores de<br>Leitura PCB | Atual          | rEc  | Usar < ou > para percorrer a leitura dos valores<br>da caldeira PCB: GASES X°C na temperatura<br>efetiva dos gases, agora estão em hora (multiplicar<br>por 10 o valor exibido) trabalhando em condições<br>específicas (consulte o manual da caldeira)            |

23

ESPECIFICAÇÃO TÉCNICA. Remover a bateria quando selecionado Limite de regulagem de temperatura: modo rEc (OT+). 5 Anti-congelante: 3°C ÷ 10°C T2: temperatura anti-frost ÷ 35°C T1: T2 ÷ 35°C ACS (se aplicável): 37°C ÷ 60°C Temperatura Ambiente: 5°C ÷ 30°C LIMITE DE DETECÇÃO sonda externa: -10°C ÷ 40°C sonda ambiente: -10°C ÷ 40°C O fabricante reserva-se o direito de APARELHO alterar as características e os dados Capacidade de comutação do relé contidas neste manual em qualquer momento e sem aviso prévio, a fim de - Min 1mA - Max 2A até 30 VDC melhorar o produto. - Max. 0,25A até 230 VAC Potência Nominal: 2 x 1,5AA Pilhas alcali-Manual 05/2013 rev.03 na (somente crt). OT+ contato: para protocolo bus. Nunca alimente esse com 230V. 24